# 21. Postausgang

Mit dem Postausgang in Immoware24 haben Sie die Möglichkeit, jedes in der Software erstellte Dokumente wie beispielsweise Anschreiben als Serienbriefe auf verschiedenen Zustellwegen an verschiedene Empfänger gesammelt oder einzeln zu übermitteln.

## 21.1 Zustellweg E-Post-Brief

Sie können Briefe direkt und sicher aus Immoware24 versenden und können dabei auf den Druck, den Umschlag, den Briefmarkenkauf und den Gang zur Post verzichten – voll digital mit einem E-Post-Zugang.

### 21.1.1 Registrierung als E-Post-Geschäftskunde und E-Post-Zugang anlegen

Um E-POST nutzen zu können, klicken Sie auf folgenden Link:

https://www.deutschepost.de/de/e/epost/geschaeftskunden/partner/business-api.html Klicken Sie im Abschnitt "Anwender/Kunden der Softwarepartner" auf die Schaltfläche "Hier registrieren".

Im weiteren Verlauf der Registrierung erhalten Sie eine Kundennummer (EKP).

Wenn Sie bereits vor der Umstellung der E-Post-Schnittschnelle zum Jahresende 2019 E-Post-Kunde der Deutschen Post waren, prüfen Sie, ob Ihre Kundennummer auch für diese Schnittstelle gilt. Stellen Sie direkt bei der Deutschen Post eine Anfrage.

Mit Ihrer EKP können Sie in Immoware24 die Schnittstelle für den E-Post-Zugang starten. Öffnen Sie das Menü "Einstellungen". Navigieren Sie zum Bereich "Integrationsprofile" und klicken Sie auf den den Menüpunkt "*E-Post*".

Die Ansicht zur Eingabe Ihrer Zugangsdaten erscheint:

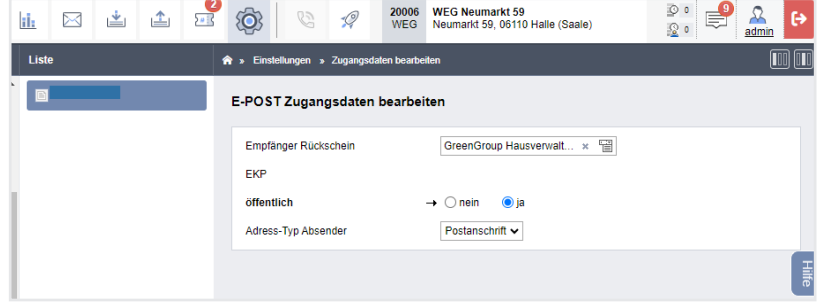

Abb. 399: E-Post-Schnittstelle mit Eingabe der EKP einrichten

Klicken Sie in der mittleren Spalte "Liste" in der Fußleiste auf das "Plus"-Symbol.

Geben Sie Ihre EKP im zugehörigen Feld ein.

Danach erhalten Sie einen Code an die bei der E-Post-Registrierung hinterlegte Mobilfunknummer. Diesen Code geben Sie ebenfalls für den E-Post-Zugang im Feld "SMS-Code" ein, um die Nutzung der Schnittstelle zu authentifizieren.

| E-Post-Zugang validieren |      |
|--------------------------|------|
| SMS-Code                 | → 68 |
|                          |      |

Abb. 400: mit SMS-Code E-Post-Schnittstelle validieren

Klicken Sie in der Fußleiste auf die Schaltfläche "speichern".

Danach sind Ihre Zugangsdaten gespeichert.

| <u>ii:</u> | $\square$ | <b>*</b> | 1 | 2 | <b>(0)</b>   | 8          | <b>;</b> @ | 20006<br>WEG | WEG Neumarkt 59<br>Neumarkt 59, 06110 Halle (Saale)       | ₽•<br><u>₽</u> •   | A<br>admin | €     |
|------------|-----------|----------|---|---|--------------|------------|------------|--------------|-----------------------------------------------------------|--------------------|------------|-------|
| List       | e         |          |   |   | 🏦 » Einst    | ellungen » | Zugangsd   | laten anzeig | en                                                        |                    |            | 0 00  |
|            |           |          |   |   | E-POS        | T Zuganı   | gsdaten    | I            |                                                           |                    |            |       |
|            |           |          |   |   | E-POS<br>EKP | T Zugangs  | daten      | ŝ            | jültig                                                    |                    |            |       |
|            |           |          |   |   | öffentl      | ich        |            | j            | a                                                         |                    |            |       |
|            |           |          |   |   | Empfä        | nger Rück  | schein     |              | GreenGroup Hausverwaltung - Magdeburger St                | raße 51, 06112 Hal | le (Saale) |       |
|            |           |          |   |   | Adress       | -Typ Abse  | nder       | F            | Postanschrift                                             |                    |            |       |
|            |           |          |   |   | aktuell      | e Absende  | r-Adress   | e (          | BreenGroup Hausverwaltung, Magdeburger Str<br>Deutschland | aße 51, 06112 Hall | e (Saale), |       |
|            |           |          |   |   |              |            |            |              |                                                           |                    |            | Hilfe |

Abb. 401: Zugangsdaten für E-Post-Zugang hinterlegt

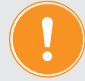

Je Immoware24-Mandant (awi-Nummer) ist nur ein E-Post-Zugang auch für mehrere Nutzer notwendig.

### E-Post-Zugang für mehrere Mandanten (z.B. awi xxxxx und awi yyyy)

In dem bereits eingerichteten E-Post-Zugang eines Mandanten klicken Sie auf die Schaltfläche *"exportieren"* in der Fußleiste. Eine Maske öffnet sich, aus der Sie den angezeigten Export-Code kopieren können. Markieren Sie den Code und kopieren Sie diesen.

|       |                                   | WEG Neumarkt 59<br>NEG Neumarkt 59, 06110       | 2<br>2                                                                                          |      |
|-------|-----------------------------------|-------------------------------------------------|-------------------------------------------------------------------------------------------------|------|
| Liste | 🕈 » Einstellungen » E-Post-Zugang | exportieren                                     |                                                                                                 |      |
|       | E-POST Zugangsdaten               |                                                 |                                                                                                 |      |
| 1     | Export-Code                       | rjbtVPNtVaAyL3WyqPV6VPV<br>wEXqQydGmH2AJE2ZTEkq | VpYmRmZauhF1ALET1IDaqcIQMWFSjiHSx3qGyAM1M2JTugr<br>vb6AzSxBGV5AZEuMGOxAQOzAmR5ZJiwAQDjMQSxZ2H4A | Hife |
|       | E-POST Zugangsdaten<br>EKP        | gültig                                          |                                                                                                 |      |
|       | öffentlich                        | ja                                              |                                                                                                 |      |
|       | Empfänger Rückschein              | GreenGroup Hausverwaltung                       | <ul> <li>Magdeburger Straße 51, 06112 Halle (Saale)</li> </ul>                                  |      |

Abb. 402: Export Zugangsdaten

Im zweiten Mandanten öffnen Sie im Modul "Einstellungen" im Bereich "Integrationsprofile" unter dem Menüpunkt "*E-Post*" eine Maske, indem Sie auf die Schaltfläche "*importieren"* in der Fußleiste klicken. Geben Sie den zuvor kopierten Export-Code ein.

Abb. 403: Import Zugangsdaten

Klicken Sie auf die Schaltfläche "*speichern".* Der Zugang ür den weiteren Mandanten ist angelegt.

#### E-Post versenden

Wenn Sie in Immoware24 Dokumente erzeugen, die im Dokumenten-Management-System (DMS) abgelegt werden, befinden sich alle diese Dokumente auch im Modul "*Postausgang"*.

**Beispiel:** drei Briefe je Empfänger = ETV-Einladung + WP + Plan RL je Eigentümer in einer WEG

|   | 2      |                 | 企                                   | 10                                 |                              |                      | <u>ii:</u>         |          | *        | 1     | 5    | <b>(</b> ) | C       | 5     | \$           |     |     |       | 9       | 0<br>0 | <b>1</b> |            | •       |
|---|--------|-----------------|-------------------------------------|------------------------------------|------------------------------|----------------------|--------------------|----------|----------|-------|------|------------|---------|-------|--------------|-----|-----|-------|---------|--------|----------|------------|---------|
| ŵ | » Po   | ostausga        | ang » Abl                           | age                                |                              |                      |                    |          |          |       |      |            |         |       |              |     |     |       |         |        |          |            |         |
|   |        |                 |                                     |                                    |                              |                      |                    |          |          |       |      |            |         |       |              |     |     | Dokun | nentens | tapel  | Er       | npfänge    | erliste |
|   | Zustel | llungen         | n durchsuc                          | hen                                |                              |                      |                    |          | Q =      | ŧ     |      |            |         |       |              |     |     |       |         |        |          |            | Ŧ       |
|   |        | Bezei           | ichnung                             |                                    |                              |                      |                    |          |          | Empfä | nger | Zustellw   | vege    |       | Zustellungen |     |     |       |         | Akti   | ionen    |            | - T     |
|   |        | Eigen<br>WEG-   | ntümerve<br>Immoware                | e ETV   a                          | ung 2016<br>dmin   24.       | 6 d Prote<br>01.2025 | okoll<br>15:07:39  |          |          | 5     |      |            | E-Post- | Brief |              | 5 ( | ) ( | ) 0   | 5       | Q      | 1        | <b>X</b> → |         |
|   |        | Umla<br>WEG-    | aufbeschl                           | uss Fas<br>e ETV   a               | <b>sadensa</b><br>dmin   24. | nierung<br>01.2025   | Protok<br>15:06:51 | oll      |          | 5     |      | 2          | E-Post- | Brief |              | 5 ( | ) ( | ) ()  | 5       | Q      | /        | <b>x</b> → |         |
|   |        | Rech            | nungswa<br>n   03.07.2              | esen: Bu<br>024 15:38              | chung 2                      | 024-452              | .pdf               |          |          | 1     |      | 0          | E-Post- | Brief |              | D ( | 0 1 | 1 0   | 1       | Q      | 2        | <b>X</b> → |         |
|   |        | Eige<br>WEG-    | gentümer<br>Immoward                | versamn<br>e ETV   a               | nlung 20<br>dmin   22.       | 22b Ein<br>06.2022   | ladung<br>14:58:15 |          |          | 5     |      | 01         | E-Post- | Brief |              | 5 ( | ) ( | 0 0   | 5       | Q      | 1        | × →        |         |
|   |        | Eige<br>WEG-    | entümer<br>Immowar                  | versamn<br>e ETV   a               | nlung 20<br>dmin   22.       | 22a Ein<br>06.2022   | ladung<br>14:55:02 |          |          | 8     |      |            | E-Post- | Brief |              | B ( | ) ( | ) ()  | 8       | Q      | 1        | <b>x</b> → |         |
|   |        | Recht<br>ben (C | nungswe<br>(01.01.20<br>n   13.05.2 | esen: Bu<br>16 - 31.1<br>022 10:51 | ichunger<br>2.2016).p<br>:35 | n gruppi<br>odf      | iert nacł          | n Konten | : Ausga- | 1     |      |            | E-Post- | Brief |              | 0 ( | ) 1 | 1 0   | 1       | Q      | 1        | <b>X</b> → |         |
|   |        | Doku<br>admin   | ument zur<br>n   22.04.2            | <b>n Versa</b><br>022 14:36        | nd<br>8:51                   |                      |                    |          |          | 1     |      |            | E-Post- | Brief |              | D · |     | ) 0   | 1       | Q      | 1        | <b>X</b> → |         |
|   |        | Vorla           | age: Brüh                           | I, Mario                           | VE03 Ab                      | omahnur              | ng wege            | n unbefi | ugter    | 1     |      |            |         |       |              |     |     |       | -       | ^      | -        | ••         | -       |

Abb. 404: Postausgang

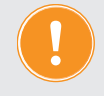

Beachten Sie, dass standardmäßig ein Deckblatt mit Absender- und Empfängerdaten erstellt und in die Berechnung einbezogen wird.

Der bevorzugte Zustellweg eines Dokuments wird automatisch aus den Kontaktdaten des Adressbuchs übernommen. Falls dieser nicht auf "E-POST-Brief" eingestellt ist, können Sie ihn ändern, indem Sie Ihr Dokument bzw. Ihre Dokumente in dieser Ansicht markieren. Klicken Sie anschließend in der Fußleiste auf "Zustellweg hinzufügen" und wählen Sie "E-POST-Brief" aus.

| <b>☆</b> ⊁ P       | Postausgang » Abl               | lage                                                                               |           |              |                                       |   |     |        |       |       |            |               |       |
|--------------------|---------------------------------|------------------------------------------------------------------------------------|-----------|--------------|---------------------------------------|---|-----|--------|-------|-------|------------|---------------|-------|
|                    |                                 |                                                                                    |           |              |                                       |   | Dol | umente | ensta | pel   | Em         | pfängerli     | ste 🔶 |
| _                  |                                 |                                                                                    |           |              |                                       |   |     |        |       |       |            |               |       |
| Zuste              | ellungen durchsuc               | hen 🔎 🗄                                                                            | È         |              |                                       |   |     |        |       |       |            |               |       |
|                    | Bezeichnung                     |                                                                                    | Empfänger | Zustellwege  | Zustellungen                          |   |     |        |       | Aktio | nen        |               | Hilfe |
|                    | Eigentümerve<br>WEG-Immowar     | ersammlung 2016 d Protokoll<br>e ETV   admin   24.01.2025 15:07:39                 | 5         | E-Post-Brief | 5                                     | 0 | 0   | 0      | 5     | Q,    | / x        | -             |       |
| 0                  | Umlaufbeschl<br>WEG-Immoward    | luss Fassadensanierung Protokoll<br>e ETV   admin   24.01.2025 15:06:51            | 5         | E-Post-Brief | 5                                     | 0 | 0   | 0      | 5     | Q,    | / ×        | -             |       |
| 0                  | Rechnungswei<br>admin   03.07.2 | esen: Buchung 2024-452.pdf<br>024 15:38:16                                         | 1         | E-Post-Brief | 0                                     | 0 | 1   | 0      | 1     | Q,    | <u>/</u> × | $\rightarrow$ |       |
|                    | Eigentümer<br>WEG-Immowar       | versammlung 2022b Einladung<br>e ETV   admin   22.06.2022 14:58:15                 | 5         | E-Post-Brief | 5                                     | 0 | 0   | 0      | 5     | Q,    | <u>/</u> × | -             |       |
| Zustell            | Figentümer<br>lung hinzufügen   | versammlung 2022a Einladung<br>ETV   admin   22.06.2022 14:55:02                   | 8         | E-Post-Brief | 8                                     | 0 | 0   | 0      | 8     | Q,    | < ×        | -             |       |
| bevorzi<br>E-Post- | ugter Zustellweg<br>-Brief      | sen: Buchungen gruppiert nach Konten: Ausga-<br>6 - 31.12.2016).pdf<br>22 10:51:35 | 1         | E-Post-Brief | 0                                     | 0 | 1   | 0      | 1     | Q,    | <u>/</u> × | →             |       |
| E-Mail             |                                 | Versand<br>22 14:36:51                                                             | 1         | E-Post-Brief |                                       | 1 | 0   | 0      | 1     | Q,    | / x        | →             |       |
| Portal-f           | Freigabe<br>Freigabe            | , Mario VE03 Abmahnung wegen unbefugter                                            | 1         |              | · · · · · · · · · · · · · · · · · · · | ^ | ^   | •      | -     | ^     | • • •      |               | •     |
| Zustellu           | na hinzufüaen 🔺                 | Zustellweg entfernen 🛧 senden (1) löschen (1)                                      |           |              |                                       |   |     |        |       |       |            |               |       |

Abb. 405: Postausgang - Zustellung hinzufügen - E-POST-Brief

Sind die Briefe nicht EPOST-fähig, erscheinen diese in roter Farbe.

| Empfänger        | Dokument             | Zustellweg   | Status         | Änderung des Status ist erfolgt am: | Aktionen |
|------------------|----------------------|--------------|----------------|-------------------------------------|----------|
| nicht ausgewählt | Buchung 2024-452.pdf | E-Post-Brief | fehigeschlagen | 03.07.2024 15:38:16                 | ۹ 🗙      |
|                  |                      |              |                |                                     |          |

Abb. 406: nicht EPOS-fähiger Brief

Bei rot dargestellten Briefen fehlt ggf. der Zugang zur E-Post-Schnittstelle oder es fehlt eine andere für den Versand notwendige Angabe, z.B. der Empfänger.

Diese Briefe müssen Sie mit Hilfe des Stiftsymbols in hinter dem Brief bearbeiten und die fehlenden Empfängerinformationen durch Auswahl des Adresskontaktes ergänzen. Während der Bearbeitung ist der Brief für das Versenden blockiert.

#### Achtung!

Laut Schnittstellenbeschreibung der Deutschen Post müssen E-Post-Dokumente im Hochformat vorliegen. Immoware24 konvertiert daher Dokumente, die im Querformat erstellt wurden, automatisch in das Hochformat und übermittelt sie anschließend über die E-Post-Schnittstelle an die Deutsche Post.

# 21.2 Zustellweg E-Mail

Ihre versandbereiten Dokumente werden dem Empfänger per E-Mail als E-Mail-Anhang zugestellt. Eine zugehörige E-Mail wird dabei erstellt und automatisch versendet.

### 21.3 Zustellweg Portal-Freigabe

Laden Sie Ihre Dokumente über diesen Zustellweg bequem in Portal24 hoch. Die entsprechenden Empfänger erhalten die Dokumente digital über ihren jeweiligen Portal24-Zugang. Der Zeitpunkt des Downloads durch den Empäfnger wird im DMS protokolliert.

### 21.4 Zustellweg E-Mail-Freigabe

Ihre Dokumente werden auf eine Plattform (MailShare) hochgeladen, von der die Empfänger, die diesen Zustellweg verwenden, per automatisch erstelltem und zeitlich begrenzten Download-Link die Dokumente herunterladen können.

Analog der Portal-Freigabe wird der Zeitpunkt des Downloads durch den Empäfnger hier ebenfalls im DMS dokumentiert.

Der Empfänger erhält eine automatische Benachrichtigung darüber, dass Dokumente für einen bestimmten Zeitraum zum Herunterladen zur Verfügung stehen.

### 21.5 bevorzugten Zustellweg im Adressbuchkontakt hinterlegen

Zunächst hinterlegen Sie für den jeweiligen Adressbuchkontakt, welchen Zustellweg dieser Kontakt bevorzugt.

Klicken Sie im Hauptmenü auf das Adressbuch.

Wählen Sie in der Liste Ihrer Kontakte den gewünschten Kontakt aus.

Öffnen Sie den "Bearbeiten"-Modus, indem Sie in der Fußleiste auf die Schaltfläche "bearbeiten" klicken.

Am Ende des Eingabeformulars finden Sie den Bereich "bevorzugter Zustellweg". Öffnen Sie die Liste der Zustellwege, indem Sie in das Feld klicken, und wählen Sie die passende Option aus. Eine Mehrfachauswahl ist möglich, falls der Kontakt die Dokumente auf mehreren Wegen erhalten möchte.

| 🐼 🗉 🏟 💴                    | 🖩 🗅 🔐 💆 🛎                 | 10001 BKA Miethaus<br>Mietr Magdeburger Straße 51, 06112 Halle (Saale)    |
|----------------------------|---------------------------|---------------------------------------------------------------------------|
| Filter                     | Kontakte                  | ♠ » Adressbuch » Becker, Sebastian » bearbeiten                           |
| Gruppen                    | Filter 🔎 🕇                |                                                                           |
| alle                       | Becker, Sebastian         |                                                                           |
| Mieter                     | Berger, Maria             | E-Mail                                                                    |
| Mietinteressenten          | Boh, Harry                |                                                                           |
| Dienstleister / Handwerker | Bonn, Lisa                | Privat V                                                                  |
| Makler                     | Brink, Silke              | Kontakt                                                                   |
| Verwalter                  | Brühl, Mario              | ۲                                                                         |
| Eigentümer                 | d Commerzbank             | 😑 Kontakt 🗸 Steuerberater Windig 🛛 🖼 zusätzlicher Empfänger für. E-Mail 🗹 |
| Bank                       | III Commerzbank Halle     |                                                                           |
| sonstige Kontakte          | ith Commerzbank Wuppertal |                                                                           |
| Q Suche                    | all Dachdecker Meister    |                                                                           |
| Verwalter: GreenGroup      | ill Demobank Immoware24   | Datum                                                                     |

Abb. 407: Zustellweg im Adressbuchkontakt hinterlegen Klicken Sie in der Fußleiste auf die Schaltfläche "speichern".

### 21.6 Versendungen über die Zustellwege vornehmen

Öffnen Sie im Hauptmenü das Modul "Postausgang".

Daraufhin öffnet sich die Übersicht der Dokumente auf der Registerkarte "Dokumentenstapel".

| ¢            | E 🙆                                        | TT 🖬 🗋                                                                              | <u>i.</u> 🖄 🖄         |        | 2      | Ø (         |       | 1000<br>MIET | 1 BKA Miethaus<br>Magdeburger Straße 51, 06112 Halle (Saale) | e 10 | 13: test<br>4:12:40 |   |     |        | 00     | 20     | admin         |
|--------------|--------------------------------------------|-------------------------------------------------------------------------------------|-----------------------|--------|--------|-------------|-------|--------------|--------------------------------------------------------------|------|---------------------|---|-----|--------|--------|--------|---------------|
| <b>r</b> > F | ostausgang » /                             | Nolage                                                                              |                       |        |        |             |       |              |                                                              |      |                     |   |     |        |        |        |               |
|              |                                            |                                                                                     |                       |        |        |             |       |              |                                                              |      |                     |   | Dok | umente | enstap | el E   | mpfängerliste |
| Zust         | ellungen durchsi                           | uchen                                                                               |                       | Q      | ŧŧ     |             |       |              |                                                              |      |                     |   |     |        |        |        |               |
|              | Bezeichnung                                | ı                                                                                   |                       | Empfär | nger i | Zustellwege | Zust  | ellungen     |                                                              |      |                     |   |     |        | A      | ktione | n             |
| 0            | Dokument z<br>admin   20.03                | um Versand<br>.2024 16:03:45                                                        |                       | 1      |        | E-Post      | Brief |              |                                                              |      | 0                   | 0 | 1   | 0      |        | ۹ 🌶    | <b>X</b> -    |
| San          | in   27.01.2025 1                          | 14:55:31                                                                            |                       | 6      |        | E-Post      | Brief |              | -                                                            |      | 4                   | 0 | 2   | 0      | 6      | ۹ 🌶    | <b>X</b> →    |
| 1            | Dokument z<br>  admin   02.0               | um Versand<br>2.2024 11:38:09                                                       |                       |        |        |             |       |              |                                                              |      |                     |   |     |        |        |        |               |
| 2            | Dokument z                                 | um Versand<br>3.2024 15:14:56                                                       |                       |        |        |             |       |              |                                                              |      |                     |   |     |        |        |        |               |
| 3            | Betriebskos                                | tenabrechnung 2021<br>3.2024 16:51:21                                               |                       |        |        |             |       |              |                                                              |      |                     |   |     |        |        |        |               |
| 0            | Dokument z<br>admin   14.12                | um Versand<br>2023 10:50:05                                                         |                       | 1      |        | E-Post      | Brief |              |                                                              |      | • 0                 | 0 | 1   | 0      | 1      | ۹ 🌶    | <b>X</b> -    |
| 0            | Eigentüme<br>WEG-Immow                     | erversammlung 2022b Einladu<br>are ETV   admin   22.06.2022 14:5                    | <b>Jng</b><br>8:15    | 5      |        | E-Post      | Brief |              |                                                              |      | 5                   | 0 | 0   | 0      | 5      | ۹ 🌶    | <b>x</b> →    |
|              | Eigentüme<br>WEG-Immow                     | erversammlung 2022a Einladu<br>are ETV   admin   22.06.2022 14:5                    | ing<br>5:02           | 8      |        | E-Post      | Brief |              |                                                              |      | 8                   | 0 | 0   | 0      | 8      | ۹ 🌶    | × -           |
| 0            | Rechnungs<br>ben (01.01.2<br>admin   13.05 | wesen: Buchungen gruppiert<br>2016 - 31.12.2016).pdf<br>.2022 10.51:35              | nach Konten: Ausga    | 1      |        | E-Post      | Brief |              |                                                              |      | • 0                 | 0 | 1   | 0      | 1      | ۹ 🌶    | <b>X</b> -    |
|              | Dokument z<br>admin   22.04                | 2022 14:36:51                                                                       |                       | 1      |        | E-Post      | Brief |              |                                                              |      | 0                   | 1 | 0   | 0      | 1      | २ 💉    | <b>X</b> →    |
|              | Vorlage: Bri<br>Gebrauchsi<br>MFH Sportfor | ühl, Mario VE03 Abmahnung v<br>iberlassung.pdf<br>um 4   admin   22.04.2022 14:36:3 | vegen unbefugter<br>0 | 1      |        | E-Post      | Brief |              |                                                              |      | 1                   | 0 | 0   | 0      | 1      | २ 💉    | × -           |
| 0            | 1. Umlauft<br>WEG Neuman                   | beschluss 2022 b Einladung<br>rkt 59   admin   21.01.2022 12:16:2                   | 22                    | 6      |        | E-Post      | Brief |              |                                                              |      | 6                   | 0 | 0   | 0      | 6      | ۹ 🔎    | <b>x</b> →    |
|              | Eigentüme                                  | erversammlung 2021 Einladur                                                         | ng                    | 0      |        | E Doot      | Delet |              |                                                              |      | 0                   | • | ^   |        |        | -      | -             |

Abb. 408: Übersicht Postausgang

In der linken Spalte **Bezeichnung** werden alle versandbereiten Dokumente mit ihren jeweiligen Namen angezeigt.

Sie können mehrere Dokumente gesammelt versenden, die in dieser Übersicht als **Sammler** zusammengefasst dargestellt werden.

Die Spalte **Empfänger** gibt die Anzahl der Empfänger an, die für das jeweilige Dokument infrage kommen.

In der Spalte **Zustellungen** sind die im Adressbuchkontakt hinterlegten Zustellwege für das Dokument oder die Dokumentensammlung einzeln aufgeführt.

Der Fortschritt der Zustellungen wird grafisch und farblich in der Spalte **Zustellungen** dargestellt:

- vollständig grün: Die Zustellung wurde erfolgreich abgeschlossen.
- nicht eingefärbt: Es hat noch keine Zustellung stattgefunden.
- teilweise rot oder grün: Einige Zustellungen waren erfolgreich, während andere fehlgeschlagen sind. Hier besteht Handlungsbedarf.

Die Ziffern hinter dem Fortschrittsbalken geben eine detaillierte Aufschlüsselung:

- Anzahl der insgesamt erfolgten Zustellungen,
- wie viele davon fehlgeschlagen sind und
- wie viele erfolgreich zugestellt wurden.

In der Aktionsspalte stehen Ihnen folgende Funktionen zur Verfügung:

- prüfen: Lupe-Symbol.
- bearbeiten: Stift-Symbol.
- löschen: Kreuz-Symbol.
- senden: grüner Pfeil
  - (aktiv, wenn die Zustellung entsprechend der Einstellungen möglich ist).

Wählen Sie ein oder mehrere Dokumente aus, um die Versendungseinstellungen und daraufhin die Versendung vorzunehmen, indem Sie das Kästchen am Anfang der Zeile anklicken und den Haken setzen.

Auf diese Weise erscheinen in der Fußleiste mehrere Schaltflächen, die je nachdem variieren, ob Sie ein Dokument oder mehrere Dokumente gewählt haben.

#### Zustellung hinzufügen/Zustellweg entfernen

Mit Hilfe dieser beiden Schaltflächen können Sie die Zustellwege für die Dokumente anpassen. Wählen Sie dazu die gewünschte Option im zugehörigen Aufklappmenü, um Zustellwege hinzuzufügen oder zu entfernen

#### Senden (n)

Versendet die infragekommende Anzahl (n) der ausgewählten Dokumente auf dem zugeordneten Zustellweg an die verknüpften Empfänger.

#### Löschen (n)

Löscht die gewählte Anzahl (n) der Dokumente aus dem Postausgang. Diese werden nicht mehr im Postausgang berücksichtigt.

#### "Sammler (n)": Dokumente für eine Zustellung zusammenfassen:

Bei mehreren ausgewählten Dokumenten erscheint die Schaltfläche "Sammler" mit der Anzahl infrage kommender Dokumente. Klicken Sie darauf, erscheint eine weitere Ansicht, in der Sie Ihre Dokumente zur Sammlung nochmal prüfen können.

| Samr | nler I | pearbeiten                                                                              |           |                              |        |                 |                 |
|------|--------|-----------------------------------------------------------------------------------------|-----------|------------------------------|--------|-----------------|-----------------|
| Na   | me     | Sammler                                                                                 |           |                              |        |                 |                 |
|      |        | Bezeichnung                                                                             | Empfänger | E-Post-Brief                 | E-Mail | Portal-Freigabe | E-Mail-Freigabe |
|      |        | separate Zustellung                                                                     | 13        | 13                           | ٥      | ۵               | ۵               |
|      |        | zusammengefasste Zustellung                                                             | 8         | 8                            | ٥      | ٥               | ٥               |
|      |        |                                                                                         |           | max. Seiten: 44<br>483,69 KB |        |                 |                 |
|      |        |                                                                                         |           |                              |        |                 |                 |
|      | 1      | Eigentümerversammlung 2022a Einladung<br>WEG-Immoware ETV   admin   22.06.2022 14:55:02 | 8         | 8                            | ٥      | D               | ٥               |
|      | 2      | Eigentümerversammlung 2022b Einladung<br>WEG-Immoware ETV   admin   22.06.2022 14:58:15 | 5         | 5                            | ٥      | ٥               | ٥               |

Abb. 409: Dokumentensammler bearbeiten

In diesem Schritt können Sie festlegen, welche Dokumente in die gesammelte Zustellung einbezogen werden sollen. Im Hintergrund wird bereits geprüft, welche Dokumente separat versendet werden müssen und welche zusammengefasst zugestellt werden können.

Zusätzlich erhalten Sie eine detaillierte Übersicht, die zeigt, wie viele Empfänger das jeweilige Dokument auf welchem Zustellweg erhalten.

Wenn alle Angaben korrekt sind, klicken Sie in der Fußleiste auf "Speichern".

Die ausgewählten Dokumente werden anschließend in der Übersicht als "Sammler" zusammengefasst dargestellt.

Falls Sie die Sammlung auflösen möchten, klicken Sie in der Spalte "Aktionen" auf "Löschen". Dadurch wird ausschließlich die Sammlung entfernt, die einzelnen Dokumente bleiben jedoch erhalten.

### 21.6.1 Versandeinstellungen eines Dokuments bearbeiten

Sie können für ein Dokument noch verschiedene individuelle Einstellungen vornehmen. Öffnen Sie ein Dokument im POstausgang, indem Sie in der Spalte "Aktionen" auf das Lupensymbol klicken.

Die Ansicht mit den Eigenschaften des Dokuments sowe einer Auflistung der zugehörigen Empfänger erscheint. Klicken Sie in der Fußleiste auf die Schaltfläche "Versandeinstellungen bearbeiten".

| ♠ * Postausgang * Ablage *1.                                                                            | Umlaufbeschluss 2022 b Einladung                                                                      |                                                                 |              |             |                            |                  |                |
|----------------------------------------------------------------------------------------------------|----------------------------------------------------------------------------------------------------|-----------------------------------------------------------------|--------------|-------------|----------------------------|------------------|----------------|
|                                                                                                    |                                                                                                    |                                                                 |              |             |                            | Dokumentenstapel | Empfängerliste |
|                                                                                                    |                                                                                                    |                                                                 |              |             |                            |                  | Hife           |
| Zustellungen durchsuchen                                                                                |                                                                                                    | (2) (単) (2) (2) (2) (2) (2) (2) (2) (2) (2) (2                  |              |             |                            |                  |                |
| Gruppenname<br>erstellt von<br>erstellt am<br>gebündelt senden?<br>Objekt<br>Anzahl gefiltert / absolut | 1. Umlaufbeschluss 2022 b Ei<br>admin<br>21.01.2022 12:16:22<br>ja<br><u>WEG Neumarkt 59</u><br>6 / 6 | nladurg                                                         |              |             |                            |                  |                |
| Empfänger                                                                                               |                                                                                                    | Dokument                                                        | Zustellweg   | Status      | Änderung des Status ist er | folgt am: Ak     | tionen         |
| Keller, Franz                                                                                           |                                                                                                    | 1. Umlaufbeschluss 2022 b Einladung: Keller, Franz.pdf          | E-Post-Brief | vorbereiten | 21.01.2022 12:16:43        | Q                | ×              |
| Becker, Sebastian                                                                                       |                                                                                                    | 1. Umlaufbeschluss 2022 b Einladung: Becker. Sebastian.pdf      | E-Post-Brief | vorbereiten | 21.01.2022 12:16:38        | Q                | ×              |
| Rosental, Rosa                                                                                          |                                                                                                    | 1. Umlaufbeschluss 2022 b Einladung: Rosental. Rosa.pdf         | E-Post-Brief | vorbereiten | 21.01.2022 12:16:34        | Q                | ×              |
| Fischer, Maria & Ernst                                                                                  |                                                                                                    | 1. Umlaufbeschluss 2022 b Einladung: Fischer. Maria & Ernst pdf | E-Post-Brief | vorbereiten | 21.01.2022 12:16:30        | Q                | ×              |
| Lorenz, Jenni                                                                                           |                                                                                                    | 1. Umlaufbeschluss 2022 b Einladung: Lorenz, Jenni pdf          | E-Post-Brief | vorbereiten | 21.01.2022 12:16:26        | Q                | ×              |
| Hut, Leonardo                                                                                           |                                                                                                    | 1. Umlaufbeschluss 2022 b Einladung: Hut, Leonardo.pdf          | E-Post-Brief | vorbereiten | 21.01.2022 12:16:22        | Q                | ×              |
|                                                                                                    |                                                                                                    |                                                                 |              |             |                            |                  |                |
| « 🚺 »  6                                                                                                |                                                                                                    |                                                                 | _            | _           | _                          | _                |                |
| zurück zur Liste Zustellung hinzufü                                                                     | igen 🔺 Zustellweg entfernen 🔺 V                                                                       | ersandeinstellungen bearbeiten senden Gruppe löschen            |              |             |                            |                  |                |

Abb. 410: Dokumenteneigenschaften

Das Fenster zur Bearbeitung der Versandeinstellungen öffnet sich:

| Name                                                                             | 1. Umlaufbeschluss 2022 b Einlad     |
|----------------------------------------------------------------------------------|--------------------------------------|
| gebündelt senden?                                                                | gebündelt senden                     |
| E-Post-Brief                                                                     |                                      |
| Farbe                                                                            | farbig 🗴 🖺                           |
| Einschreiben                                                                     | keine 🗙 🔚                            |
| duplex                                                                           | ja 🗙 🔛                               |
|                                                                                  |                                      |
| E-Mail-Freigabe                                                                  |                                      |
| E-Mail-Freigabe                                                                  | Tage                                 |
| E-Mail-Freigabe<br>Tage gültig<br>E-Mail                                         | Tage                                 |
| E-Mail-Freigabe<br>Tage gültig<br>E-Mail<br>Standard Mailkonto                   | Tage verwaltung@immoware24.de        |
| E-Mail-Freigabe<br>Tage gültig<br>E-Mail<br>Standard Mailkonto<br>max. Dokumente | Tage verwaltung@immoware24.de  Stück |

Abb. 411: Versandeinstellungen bearbeiten

Tragen Sie hier die Einstellungen für die unterschiedlichen Zustellwege entsprechend der Optionen ein.

Beachten Sie, dass im Bereich "E-Mail-Freigabe" die Anzahl der Tage der maximalen Gültigkeit eines Downloadlinks bei "9" liegt.

Im Bereich E-Mail ist es wichtig zuwissen, dass die Eintragungen, die Sie hier für "max. Dokumente" und/oder "max. Größe" (Dateigröße in MB) vornehmen, dazu führt, dass eine Zustellung fehlschlägt, sobald diese Grenzen von einem Dokument überschritten werden.